| Long Island<br>Technology |                            |                                   |                                                                           | Pharos HD<br>Menu Guide                                                   |                                                         |               |               |                          |  |
|---------------------------|----------------------------|-----------------------------------|---------------------------------------------------------------------------|---------------------------------------------------------------------------|---------------------------------------------------------|---------------|---------------|--------------------------|--|
|                           |                            |                                   |                                                                           |                                                                           |                                                         |               |               |                          |  |
|                           | GI                         | oup –                             |                                                                           | Issued by: E                                                              | lliott Lasher                                           | Eff. Date:    | Rev: <b>0</b> | Pg. <b>1</b> of <b>4</b> |  |
|                           |                            | MENU-                             | Full Lis                                                                  | t of Settings                                                             |                                                         |               |               |                          |  |
| 0<br>0<br>0               | IRIS<br>FOCUS A<br>EXPOSUF | DJ<br>RE                          | ELC / ALC<br>OFF / ON<br>_                                                | 2                                                                         |                                                         |               |               |                          |  |
|                           |                            | BRIGHTNE<br>SHUTTER<br>SENS UP    | ESS<br>AUTO _ <br>MODE<br>RETURN<br>OFF / X2 /                            | 12   <br>NORM.<br> <br>/ X4 / X8 X64<br>2  -                              | AL/DEBLUR                                               |               |               |                          |  |
| 0                         | BACKLIGI                   | RETURN<br>HT<br>HLC               | _ <br>OFF / HLC                                                           | C_ /BLC_ /WDR                                                             | _                                                       |               |               |                          |  |
|                           |                            | BLC<br>F<br>N<br>F                | COLOR<br>RETURN                                                           | _ <br>_                                                                   | VHT / YEL / CYN / GRI                                   | N/MAG/RED/BLU |               |                          |  |
|                           |                            |                                   | H-POS<br>V-POS<br>H-SIZE<br>V-SIZE<br>RETURN                              | 7<br>6<br>5<br>5                                                          | 0-20<br>0-20<br>0-20<br>0-20                            |               |               |                          |  |
| 0                         |                            | WDR                               |                                                                           |                                                                           | .OW                                                     |               |               |                          |  |
| 0                         | B&W                        |                                   |                                                                           |                                                                           |                                                         |               |               |                          |  |
|                           |                            | IR<br>Al<br>RI<br>EXTERN          | IR LED<br>ANTI-SAT<br>RETURN                                              |                                                                           | // /// // // // // // // // // // // //                 |               |               |                          |  |
|                           |                            | AUTO                              | IR LED<br>ANTI-SAT<br>EXTERN<br>D > N THE<br>N > D THE<br>DELAY<br>RETURN | OFF / C<br>- 10  <br>SW HIGH /<br>RES 13  <br>RES 7  <br>LOW /<br>_       | DN_ <br>  <br>LOW / MIDDLE<br>-  <br> <br>MIDDLE / HIGH |               |               |                          |  |
|                           |                            |                                   | IR LED<br>ANTI-SAT<br>AGC THR<br>AGC MAR<br>DELAY<br>RETURN               | OFF / C<br>10  <br>ES 10  <br>RGIN 10  <br>LOW /                          | DN _ <br>  <br>  <br>MIDDLE / HIGH                      |               |               |                          |  |
| 0                         | COLOR                      | AWB                               | MANUAL                                                                    | PRESET v / MANU<br>COLORTEMP<br>R-GAIN                                    | IAL _ / AUTO / AUTO<br>3000K / 5000K / 8<br>10          | ext<br>D00K   |               |                          |  |
|                           |                            |                                   | ΔΙΝΙ                                                                      | B-GAIN                                                                    | 10                                                      |               |               |                          |  |
| 0                         | DNR<br>IMAGE               |                                   |                                                                           | 2 -                                                                       |                                                         |               |               |                          |  |
|                           |                            | GAMMA<br>MIRROR<br>FLIP<br>D-ZOOM | 0.55 / 0.65<br>OFF / ON<br>ON/OFF<br>1.0x -> 16                           | 5 / 0.75 / 0.45                                                           |                                                         |               |               |                          |  |
|                           |                            | ACE<br>DEFOG                      | MODE<br>WEIGHT<br>RETURN                                                  | OFF / LOW / MIDE<br>OFF / ON _ <br>MANUAL / AUTO<br>LOW / MIDDLE / H<br>_ | IGH                                                     |               |               |                          |  |
|                           |                            | SHADING                           | UEIGHT                                                                    | 1% - 100%<br>_                                                            |                                                         |               |               |                          |  |
|                           |                            | PRIVACY                           | _l<br>BOX                                                                 | OFF / (<br>ZONE NUM<br>ZONE DISP<br>H-POS                                 | DN _ <br>0-15<br>OFF / ON<br>0-60                       |               |               |                          |  |

| Long Island | ł                                                                                                    | Pharos HD<br>Menu Guide                                                                                                    |               |               |                          |  |  |
|-------------|----------------------------------------------------------------------------------------------------|----------------------------------------------------------------------------------------------------|---------------|---------------|--------------------------|--|--|
| Technol     |                                                                                                    |                                                                                                    |               |               |                          |  |  |
| G           | i cup                                                                                                    | Issued by: Elliott Lasher                                                                                                    | Eff. Date:    | Rev: <b>0</b> | Pg. <b>2</b> of <b>4</b> |  |  |
|             | POL                                                                                                    | V-POS 0-34<br>H-SIZE 0-60<br>V-SIZE 0-34<br>Y LEVEL 10   <br>CB LEVEL 10   <br>CR LEVEL 10   <br>TRANS 3/2/1/0<br>RETURN _ <br>_YGON OFF / ON _ <br>ZONE NUM 0-15<br>ZONE DISP OFF / ON<br>POS1-X 0-120<br>POS2-X 0-120<br>POS2-X 0-120<br>POS3-Y 0-68<br>POS3-X 0-120<br>POS3-Y 0-68<br>POS3-Y 0-68<br>POS4-X 0-120<br>POS4-Y 0-68 |               |               |                          |  |  |
|             |                                                                                                    | Y LEVEL 10   <br>CB LEVEL 10   <br>CR LEVEL 10   <br>TRANS 3/2/1/0<br>RETURN _                                                                                                    |               |               |                          |  |  |
| O DIS       | OFF<br>RANGE<br>FILTER                                                                                                    | -/ ON _ <br>10% / 20% / 30%<br>MIDDLE / HIGH / LOW                                                                                                    |               |               |                          |  |  |
| Ο ΙΜΟΤΙΟΝ   | N OFF / ON _ <br>DET WINDOW<br>WIN<br>DET<br>DET<br>DET<br>DET<br>SENSITIVITY                                                                       | <br>IDOW ZONE0 / 1 / 2 / 3<br>IDOW USE ON / OFF<br>F I-POS 1-60<br>F V-POS 1-34<br>F I-SIZE 1-60<br>F V-SIZE 1-34<br>FURN <br>5                                                                                                    |               |               |                          |  |  |
|             | ESTIMATE OFF<br>QUCIK ZOOM<br>ZOO<br>TRA<br>REF<br>MOTION OSD<br>TEXT ALARM<br>SIGNAL OUT<br>RETURN _                                               | F / ON<br>OFF / ON _ <br>OM SPEED MIDDLE / HIGH / LOW<br>ACKING OFF / ON<br>PEAT OFF / ON<br>FURN _ <br>OFF / ON<br>OFF / ON<br>OFF / ON                                                                                                    |               |               |                          |  |  |
| O SYSTEM    | I _ <br>COM<br>BAU<br>RET<br>IMAGERANGE<br>OFF<br>RET<br>COLORSPACE<br>FRAMERATE<br>FRAMERATE<br>FREQ<br>CVBS<br>COLOR BAR<br>LANGUAGE<br>CAM TITLE | _ <br>MID 1-255<br>JDRATE 115200<br>FURN _ <br>FULL / COMP / USER _ <br>FSET 3   <br>TURN _ <br>HD-CbCr / YUV / SD-CbCr<br>1080-600 / 720-30p / 720-60p / 1080-60<br>60Hz / 50Hz<br>OFF / ON<br>OFF / ON<br>ENG / CHN / CHN(S) / JPN / KOR<br>OFF / ON_ <br>0000000<br>                                                             | )i / 1080-30p |               |                          |  |  |
| O EXIT      | U, D<br>R, L<br>Retu<br>RESET<br>RETURN _                                                                                                    | ) to change value<br>to change location<br>urn to enter<br>ONv                                                                                                    |               |               |                          |  |  |

| Long Island |                           | Pharos HD  |               |                          |
|-------------|---------------------------|------------|---------------|--------------------------|
| Technology  | Menu Guide                |            |               |                          |
|             | Issued by: Elliott Lasher | Eff. Date: | Rev: <b>0</b> | Pg. <b>3</b> of <b>4</b> |

Refer to the manuals and the Operating Card for normal Pharos HD<sup>™</sup> use.

Access the menu by pressing and holding the ON/OFF button, followed by pressing the center White Balance button. Access will be apparent by the strobing of a red/green LED by the ON/OFF button. Any connected display will have a list of settings in white letters. Use the Zoom and Brightness buttons as arrows and the White Balance button as an enter button. The current selected option will be shown with yellow letters.

Default Menu List and important setting options

IRIS ELC

The iris options are set between an electronic iris, and an automatic iris. Since the Pharos HD uses a manual lens with a fixed iris, the ALC compensation is not recommended.

FOCUS ADJ OFF

The focus assist is not recommended. The image quality of even the unfocused image is enough to make the fine adjustments unclear.

EXPOSURE \_|

The normal operation brightness buttons affect the first option in this menu. We recommend leaving the shutter, sensitivity and AGC settings. Changes will cause large reactions to the addition other surgical lights in and back out of the camera image.

Default brightness is set to 12, and default AGC is set to 2.

BACKLIGHT OFF

In the event of working with a known bright object on a specific part of the image, the backlight settings can be used to prevent the camera from changing brightness settings.

DAY&NIGHT COLOR

It is recommended to leave the camera set to the default option, Color.

COLOR \_|

To increase or decrease color saturation, adjust the color gain. White balance settings can also be adjusted here. In order to use the white balance button effectively without having to set it, return to the preset mode and allow it to finish "pushing."

Default White Balance mode is set to Preset, and default color gain is set to 4.

DNR MIDDLE

The difference between high middle and low is minimal in bright conditions.

IMAGE

| l ong Island | Pharos HD                 |            |        |                          |
|--------------|---------------------------|------------|--------|--------------------------|
| Technology 🔁 | Menu Guide                |            |        |                          |
|              | Issued by: Elliott Lasher | Eff. Date: | Rev: 0 | Pg. <b>4</b> of <b>4</b> |

Sharpness and Gamma have a decent impact on the image, and can be adjust for specific procedures. But the remaining options are recommended to leave at their default settings.

Default Sharpness is set to 5, and default Gamma is set to .55.

DIS OFF

DIS, or digital image stabilization, can be useful. The amount of the image periphery cut off to handle the image processing can be set to 10, 20 or 30%.

imotion off

This can be used to track motion of surgical tools.

SYSTEM \_|

The camera can change resolutions, framerates, or display the serial number.

Default settings.

EXIT

Exit the menu by selecting the exit option. The diode will continue to blink red and green until the power button is hit once more. Normal button use will resume when the LED is green. The settings adjusted in this manner are saved to the device. Refer to the information provided for the default settings.